#### リカバリモードから復元する

パソコンを使ってiPhone、iPad をリカバリーモードから復元(初期化)する方法をご案内します。

リカバリーモードとは、iPhone、iPad で強制的に初期化が必要になる状態のことです。

iPhone、iPad に以下の問題が発生した場合に、リカバリーモードから復元を行うことで問題が解消する場合があります。

パスコード不明でロック解除ができず、かつ「iPhone (iPad)を探す」がオン、またはパソコンに接続したことがない。

充電しても電源が入らない(または、Apple マークが表示された状態から動かない)。

再起動されるが、ホーム画面が表示されない。

iOS アップデート中、または通常の復元中などに問題が起こり、自動的にリカバリモードになっていた。

# 事前にご確認ください

操作完了にはご利用のパソコン環境により、20分以上お時間がかかる場合があります。

ご準備いただくパソコンの対応環境は以下となります。 Windows® 7以降、Mac OS X 10.9.5以降

インターネットに接続できる環境をご準備ください。

iTunes は最新バージョンでご利用いただくことを推奨しています。 以前のバージョンをお使いの場合、画面推移や操作(動作)が異なることがあります。 以前のバージョンをお使いの場合には、事前にアップデートを行ってください。

「iTunes のアップデート方法を確認する」をみる

iTunes がインストールされていない場合には、インストールを行ってください。

「iTunes をインストールする(Windows® での操作方法)」をみる

復元(初期化)を行うとすべてのデータが削除され、工場出荷時の状態となります。バックアップを行うことができる場合 は、必ずバックアップを行ってください。

「iTunes でバックアップをする(Windows® パソコンでの操作方法)」をみる

パソコンまたはiCloudにバックアップデータがある場合は、初期化後、最終バックアップ時の状態に復元することができます。

復元は以下の流れで操作を行ってください。

5-1. iPhone、iPad とパソコンをつなぐ前の設定を確認する

5-2. リカバリーモードから復元する

#### 注意事項

対応していないパソコン環境をご利用の場合、データ消失やエラーが発生する事があります。

復元(初期化)を行うとすべてのデータが削除され、工場出荷時の状態となります。 バックアップデータがない場合には、初期化後データを戻すことができませんので、予めご了承ください。

# 1. iPhone、iPad とパソコンをつなぐ前に設定を確認する手順

パソコンの設定によっては、iPhone、iPad をパソコンに接続すると同時に iTunes が起動します。

その際、iTunes の「自動同期」の設定が有効になっていると iPhone、iPad との同期が自動的に開始し、データが消えたり重複する可能性があります。

iPhone、iPad とパソコンを接続する前に、「自動同期」の設定が停止になっているかを必ず確認してください。

#### 1 ステップ1

「iTunes」を起動し、「編集」を選択しま す。

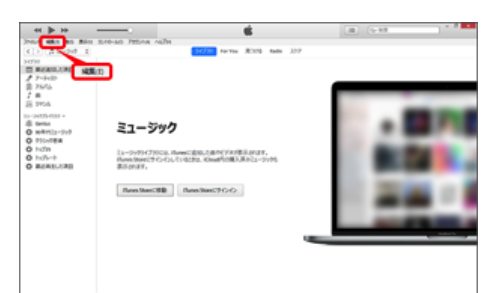

Mac OS をご利用の場合は、画面左上の「iTunes」 を選択します。

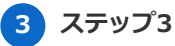

表示された設定画面にある「デバイス」を 選択します。

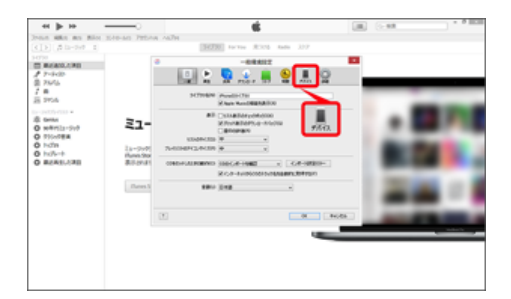

2 ステップ2

「設定」を選択します。

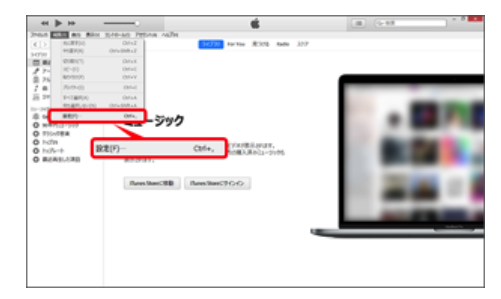

Mac OS をご利用の場合は、「環境設定」を選択し ます。

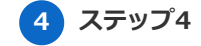

「iPod、iPhone、および iPad を自動的に 同期しない」にチェックを入れ「OK」を選 択します。

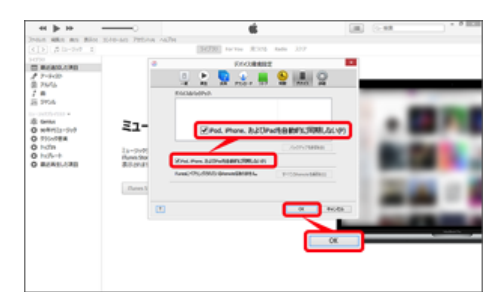

# 2. リカバリーモードから復元する手順

## 1 ステップ1

「×」を選択し、iTunes を終了します。

| - et () -                                                   |                                                                                                    |                   | (m) (+++ |   |
|-------------------------------------------------------------|----------------------------------------------------------------------------------------------------|-------------------|----------|---|
|                                                             | LID-AD PEDAR ANDR                                                                                                    | -                 |          | - |
| Press, Mars, Rai, Rai, Sai, Sai, Sai, Sai, Sai, Sai, Sai, S | ELージウク<br>La-Dolic7itos, Associate<br>Biomite<br>Biomi | Anno Rosa and 200 | -        |   |

Mac OS をご利用の場合は、画面左上の「iTunes」 → 「iTunes を終了」を選択します。

#### 2 ステップ2

付属のUSBケーブルで iPhone、iPad を接続し、再度 iTunes を起動します。

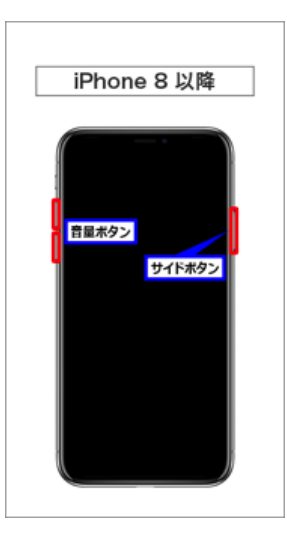

iPhone 8 以降をご利用の場合は

- 1. 「音量を上げるボタン」を押して離します。
- 2. 「音量を下げるボタン」を押して離します。
- 3. 「サイドボタン」を Apple マークが表示されるまで押し続けます。

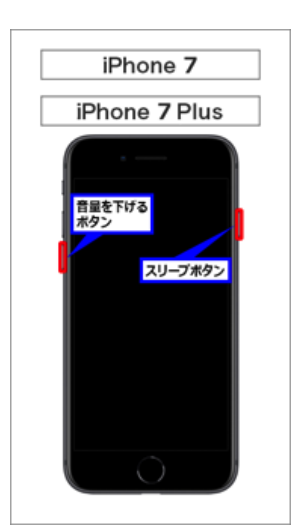

「音量を下げるボタン」と「スリー プボタン」を同時に(Apple マーク が表示されるまで)押し続けます。

ステップ3

3

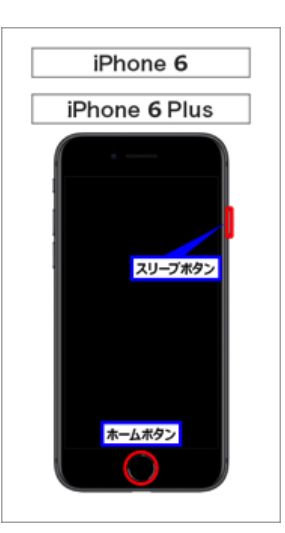

「スリープボタン」と「ホームボタ ン」を同時に(Apple マークが表示 されるまで)押し続けます。

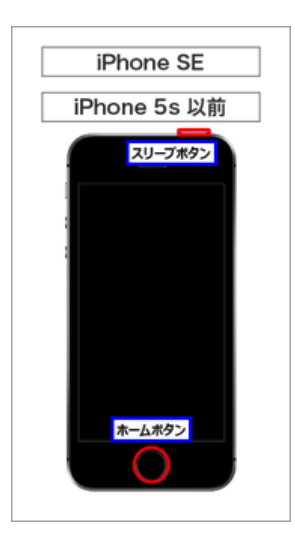

「スリープボタン」と「ホームボタ ン」を同時に(Apple マークが表示 されるまで)押し続けます。

「iTunes マーク」が表示されたら手を離します。

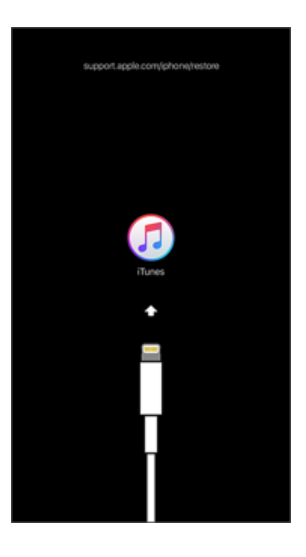

#### 4 ステップ4

メッセージが表示されたら「復元」を選択 します。

| ei 🍺 in     |                      | <b>6</b> | (M) (>-HR                                                                                                    |  |
|-------------|----------------------|----------|----------------------------------------------------------------------------------------------------|--|
| the sky him | Xino-am 795110 valle |          |                                                                                                    |  |
|             |                      | (Phone)  |                                                                                                    |  |
|             | iPhone 7             |          |                                                                                                    |  |
|             |                      |          | ALCONA<br>SECTION<br>SECTION<br>SECT |  |
|             |                      |          |                                                                                                    |  |

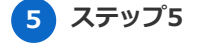

「復元と更新」を選択します。

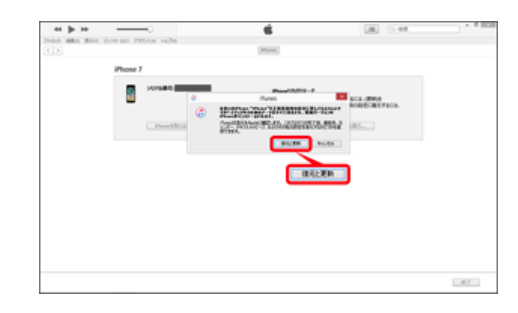

Mac OS をご利用の場合は、「復元とアップデー ト」を選択します。

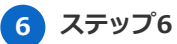

「次へ」を選択します。

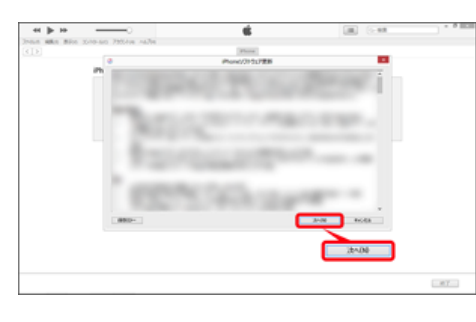

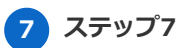

「同意する」を選択します。

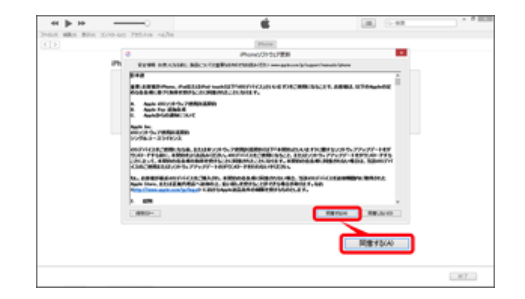

Mac OS をご利用の場合は、「同意します」を選択 します。

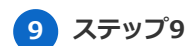

8 ステップ8

ダウンロードが開始されます。

復元が開始されます。

| - | xno-ao 795/re nañe | - Delices                                                                                                    | ٣ |
|---|--------------------|----------------------------------------------------------------------------------------------------|---|
|   | iPhone 7           |                                                                                                    |   |
|   |                    | Parent2070(-P<br>Anersis:Commentity:21-0371(7):00-11,03.077, 47(5)<br>0-17(97):2538(0);47,<br>279 Prove10(5) |   |
|   |                    |                                                                                                    |   |
|   |                    |                                                                                                    |   |
|   |                    |                                                                                                    |   |
|   |                    |                                                                                                    |   |
|   |                    |                                                                                                    |   |

・ を選択するとダウンロード状況を確認することができます。

### 10 ステップ10

以下の画面が表示された場合は、Apple ID とパスワードを入力し、「続ける」を選択 します。

| •e ▶ 30                                                 | ć. | (B) (198 |  |
|---------------------------------------------------------|----|----------|--|
| アクティベーションロッ<br>り<br>・・・・・・・・・・・・・・・・・・・・・・・・・・・・・・・・・・・ |    |          |  |

Apple ID 、パスワードがご不明の場合は以下をご確 認ください。 「ID・パスワード (Apple ID、My SoftBank、 PUK) 」をみる

| > | RE 2010-80 720118 1679 |                                   |       |  |
|---|------------------------|-----------------------------------|-------|--|
|   | . *                    | ソフトウェアを抽出中                        |       |  |
|   | RATE NAME              | Part/2007-F<br>20mme0/01/5/108308 | derr. |  |
|   |                        |                                   |       |  |
|   |                        |                                   |       |  |
|   |                        |                                   |       |  |
|   |                        |                                   |       |  |
|   |                        |                                   |       |  |
|   |                        |                                   |       |  |

数分から十数分かかる場合があります。

iPhone、iPad とパソコンはケーブルでつないだまま の状態にしてください。

## 11 ステップ11

以下画面が表示された場合は、「ダウンロ ードして更新」または「更新設定」を選択 します。

| $\leftrightarrow \triangleright \mapsto \circ \odot$ | -                                                     | (m) (1-88) | Castillity of |
|------------------------------------------------------|-------------------------------------------------------|------------|---------------|
| 72×648 #888 #898 3510×60 7895148 A67<br>< > ↓ ↓      | (Phote)                                               |            |               |
|                                                      |                                                       |            |               |
|                                                      |                                                       | · )        |               |
| C.frm                                                |                                                       |            |               |
| ETUC IPhone Ca Co                                    | And BOANDERSON AND AND AND AND AND AND AND AND AND AN | 10.482 C   | a - 1         |
| 07970044COMBEN                                       | and Real I                                            | 608 🖬 🖉 🗖  |               |
|                                                      |                                                       |            | e   5 i i i   |
| O BLO Phone SLT BR                                   | 1                                                     | EMRE       |               |
| #20/5/07/2018/01 (2016)/080ma                        |                                                       |            |               |
| EDUCTOR AL                                           |                                                       |            | 1. 20         |
| 1013 A+505                                           |                                                       |            |               |
|                                                      |                                                       |            |               |
|                                                      |                                                       |            |               |

Mac OS をご利用の場合は、「ダウンロードしてア ップデート」または「アップデート設定」を選択し てください。

キャリア設定の更新が完了したら、「OK」を選択し てください。

### 13 ステップ13

続けて iPhone、iPad の利用開始設定を行います。バックアップデータの保存状況に応じて、以下をご確認ください。

データ復元を行わない場合

#### 「iPhone の利用開始設定をする(デ ータ復元を行わない場合)」をみる

iTunes に保存したデータを復元する 場合

「iPhone の利用開始設定をする (iTunes に保存したデータを復元す る場合)」をみる

iCloud に保存したデータを復元する 場合

「iPhone の利用開始設定をする (iCloud に保存したデータを復元す

## 12 ステップ12

「新しいiPhone (iPad) へようこそ」が表 示されます。

| en Nate Ben 200-ad 390/en nalle<br>20                      |  |
|------------------------------------------------------------|--|
| 新しんAPhoneへようこで                                             |  |
| このPhanet W.A.Phaneにことを見たすかりまたは単語カイックアンプからす<br>べたた意味を美したますか |  |
| -MARNAGE CRIE                                              |  |
| Bacchilder                                                 |  |
| 4014 #12(b)                                                |  |
|                                                            |  |
|                                                            |  |

Android™ からデータを移行する場合

「iPhone の利用開始設定をする (Android™ 搭載のスマートフォン からデータを移行する場合)」 をみる